# Bayburt Üniversitesi 802.1x Kablolu Ağına Bağlanma

Bilgisayarınıza ağ kablosunu taktığınız da karşınıza gelen Ağ Kimlik Doğrulama Sistemine kullanıcı adı ve şifrenizi girerek ağ kaynaklarına erişim sağlayabilirsiniz.

Windows İşletim Sistemi için kablolu 802.1x ayarı nasıl yapılır.

## a. Kablolu 802.1x hizmetinin açılması

Windows üzerinde kablolu 802.1x hizmetini açmak için aşağıdaki adımları yapınız.

Başlat menüsü üzerine sağ tıklayınız ve Çalıştır menüsünü açınız, çalıştır ekranına services.msc yazınız ve resimde görüldüğü gibi services.msc tıklayınız.

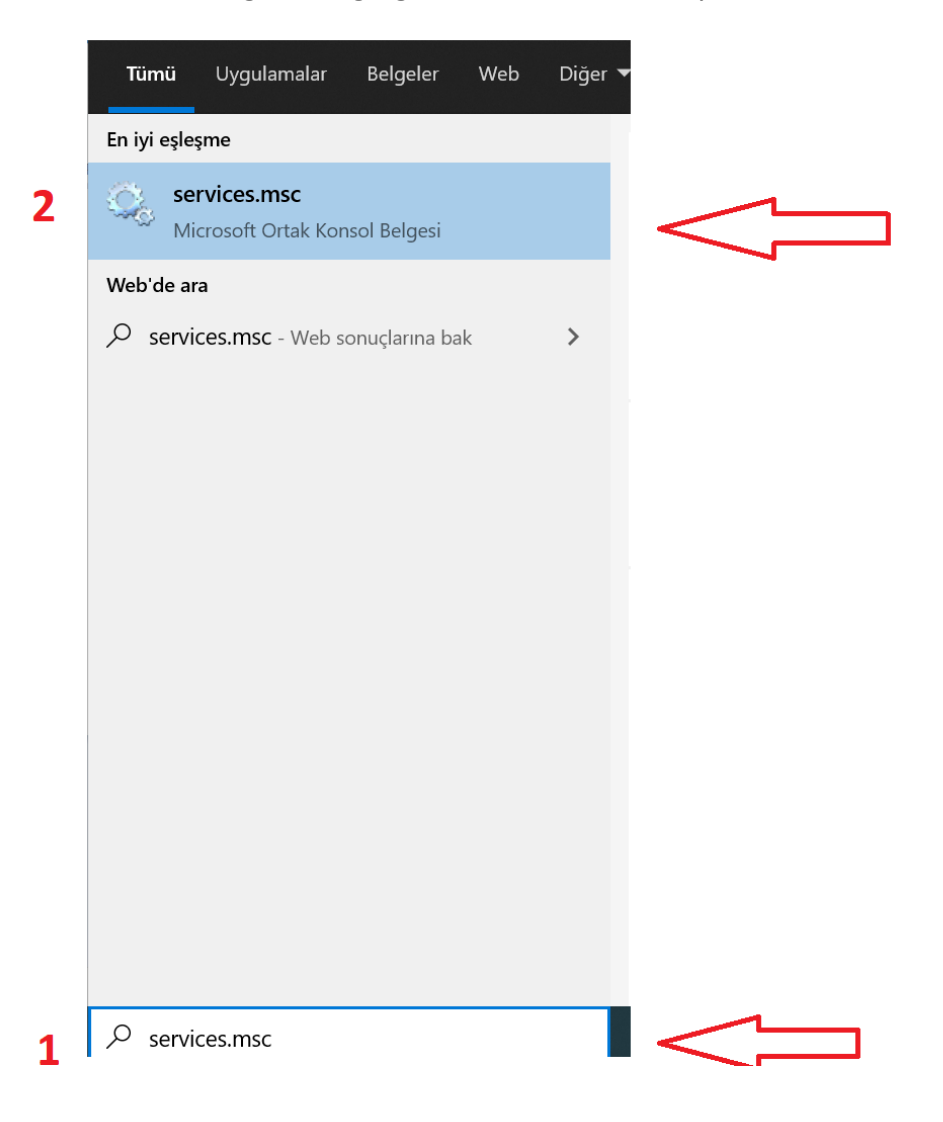

Servisler ekranına ulaştıktan sonra çıkacak hizmet listesi üzerinden Kablolu Otomatik Yapılandırma hizmetinin üzerine sağ tıklayınız Özellikler ekranını açınız. Resimde gösterildiği gibi 1,2,3 numaralı ayarlar yapıldıktan sonra acılan pencereler kapatılır.

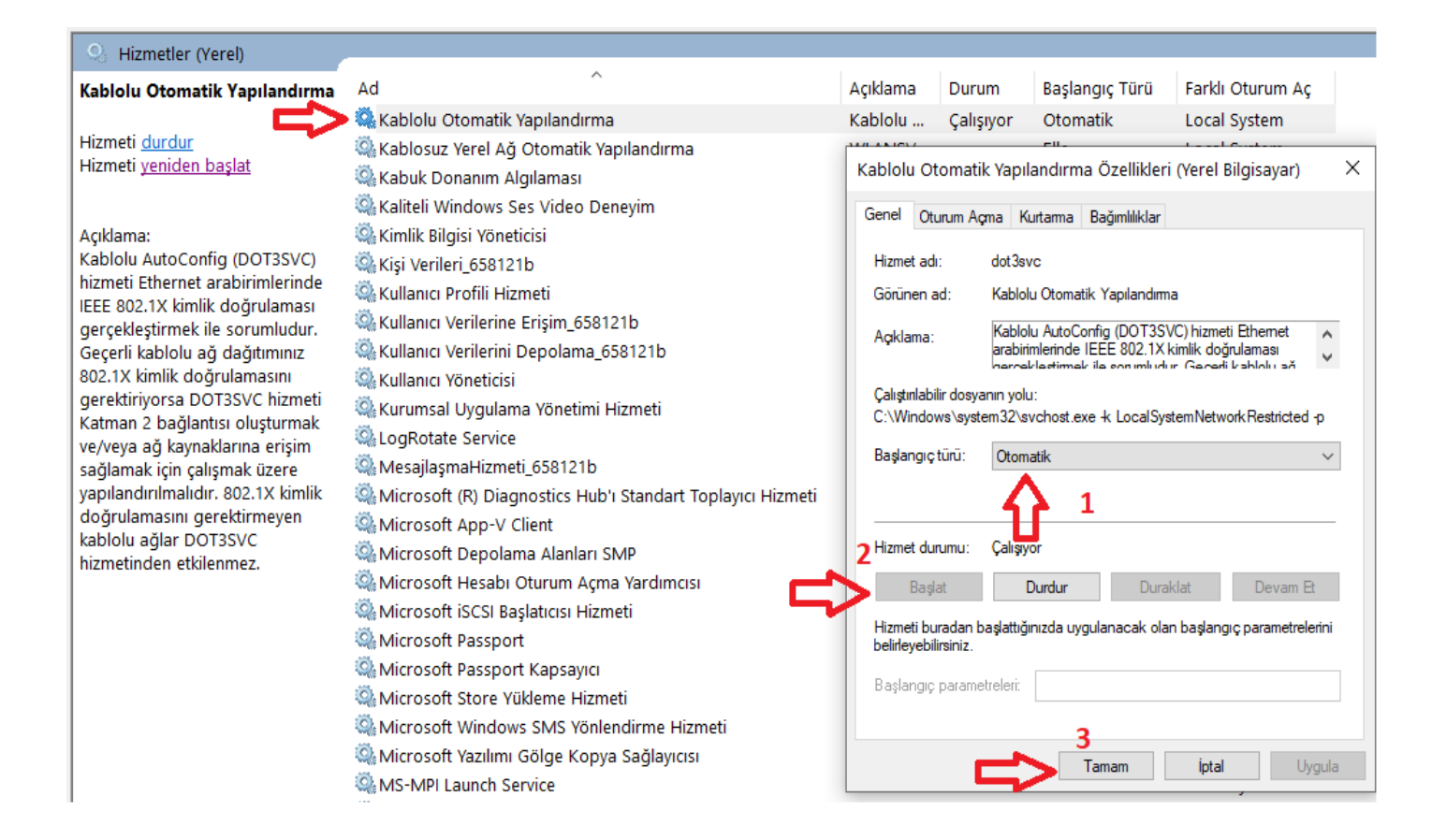

## b. 802.1x Ayarlarının Yapılması

İşlemlere başlamadan önce ağ kablonuzun bilgisayarınıza takılı olması gerekmektedir.

Başlat menüsü sonra arama ekranına Ağ yazdıktan sonra Ağ durumunu tıklayınız.

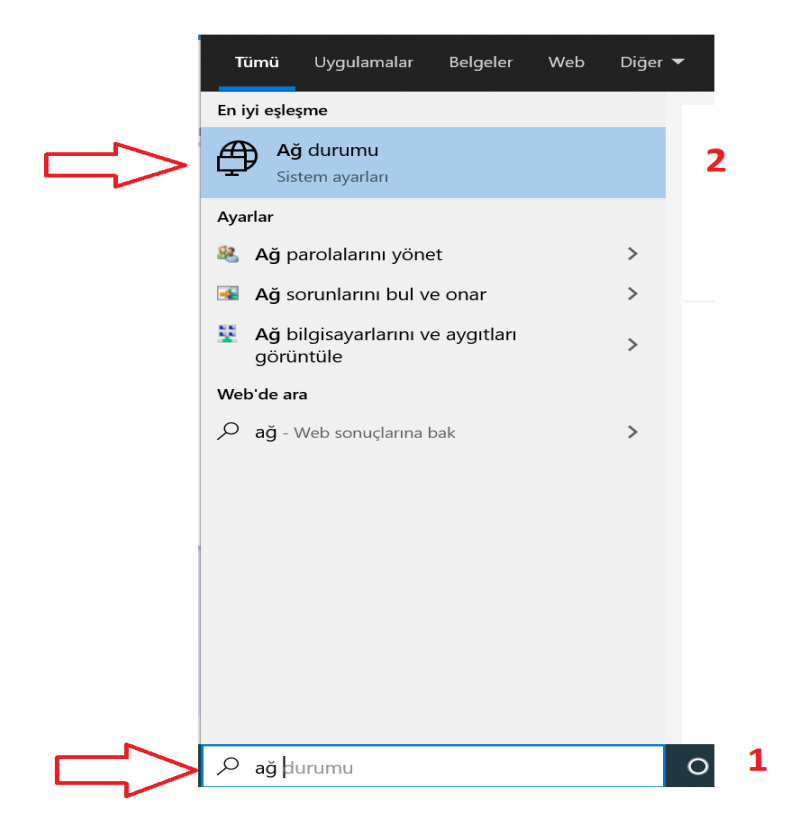

#### Gelen ekranda Ağ ve Paylaşım Merkezini tıklayınız.

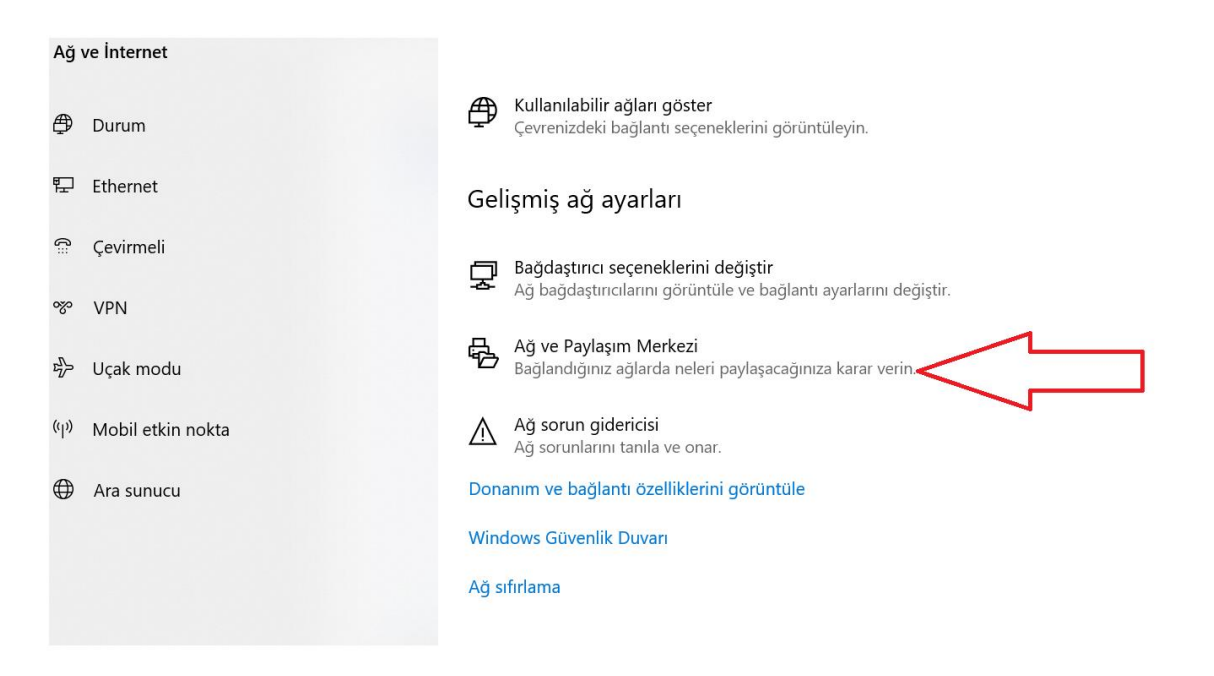

Bayburt Üniversitesi Bilgi İşlem Daire Başkanlığı

### Sağ köşede bulunan Ethernet kartını tıklayınız.

| Ağ ve Paylaşım I                                                      | Merkezi            |                       |                  |         |                 |                                                  | -         |          | >   |
|-----------------------------------------------------------------------|--------------------|-----------------------|------------------|---------|-----------------|--------------------------------------------------|-----------|----------|-----|
| $\rightarrow$ $\land$ $\uparrow$                                      | 💺 « Ağ v » A       | ğ ve Paylaşım Merkezi | ~                | U       | Denetim Ma      | asasında Ara                                     |           |          |     |
| Denetim Masas                                                         | ı Giriş            | Temel ağ bilgi        | lerinizi gö      | rüntü   | ileyin ve ba    | ağlantılarınızı kurun                            |           |          |     |
| Bağdaştırıcı aya                                                      | rlarını değiştirin | Etkin ağlarınızı görü | intüleyin —      |         |                 |                                                  |           |          |     |
| Gelişmiş paylaşım ayarlarını<br>değiştirin<br>Madya akışı saşanaklari |                    | <b>Ağ</b><br>Ortak Ağ |                  |         |                 | Erişim türü: Internet<br>Bağlantılar: 🛷 Ethernet | <         |          |     |
| medya anışı seç                                                       |                    | Ağ ayarlarınızı deği  | ştirin ——        |         |                 |                                                  |           |          |     |
|                                                                       |                    | 📲 Yeni bağ            | lantı veya ağ    | kurun   |                 |                                                  |           |          |     |
|                                                                       |                    | Geniş ba<br>ayarlayın | nt, çevirmeli v  | veya VP | N bağlantısı kı | urun ya da bir yönlendirici ya                   | a da eriş | im nokta | ISI |
|                                                                       |                    | Sorunlar              | giderin          |         |                 |                                                  |           |          |     |
|                                                                       |                    | Ağ sorur              | nlarını tanılayı | n ve on | arın veya soru  | n giderme bilgilerini alın.                      |           |          |     |
|                                                                       |                    |                       |                  |         |                 |                                                  |           |          |     |
|                                                                       |                    |                       |                  |         |                 |                                                  |           |          |     |
|                                                                       |                    |                       |                  |         |                 |                                                  |           |          |     |
|                                                                       |                    |                       |                  |         |                 |                                                  |           |          |     |
| Ayrıca bkz.                                                           |                    |                       |                  |         |                 |                                                  |           |          |     |
| Internet Seçene                                                       | kleri              |                       |                  |         |                 |                                                  |           |          |     |
| Windows Defer                                                         | der Güvenlik       |                       |                  |         |                 |                                                  |           |          |     |

Gelen ekranda Özellikleri tıklayınız. Acılan pencerede Kimlik Doğrulama tabına geçiniz.

| 🥏 Ethernet Durumu                     |   |  |  |  |  |  |
|---------------------------------------|---|--|--|--|--|--|
| Genel                                 |   |  |  |  |  |  |
| Bağlantı                              | - |  |  |  |  |  |
| IPv4 Bağlantısı: Internet             |   |  |  |  |  |  |
| IPv6 Bağlantısı: Internet erişimi yok |   |  |  |  |  |  |
| Medya Durumu: Etkin                   |   |  |  |  |  |  |
| Süre: 00:41:54                        |   |  |  |  |  |  |
| Hız: 1,0 Gb/sn                        |   |  |  |  |  |  |
| Ayrıntılar                            |   |  |  |  |  |  |
| Etkinlik                              | - |  |  |  |  |  |
| Gönderilen — 💵 — Alınan               |   |  |  |  |  |  |
| Bayt: 3.247.978 34.806.148            |   |  |  |  |  |  |
| Özellikler 📢 Devre Dışı Bırak Tanıla  |   |  |  |  |  |  |
| Kapat                                 |   |  |  |  |  |  |

Bayburt Üniversitesi Bilgi İşlem Daire Başkanlığı

Gelen ekranda resimde belirtilen seçenekler tıklandıktan sonra 4. Numarada belirtilen Ayarlar tabını tıklayınız.

| Ethernet                                           | t Özellikleri                                                                                                    |                                                                                                    | ×         |  |
|----------------------------------------------------|----------------------------------------------------------------------------------------------------|----------------------------------------------------------------------------------------------------|-----------|--|
| Ağ İletişimi                                       | Kimlik Doğrulama                                                                                                    | Paylaşım                                                                                                    |           |  |
| Bu Ethe<br>sağlama<br>✓ IEEE<br>Ağ kimli<br>Micros | rmet bağdaştıncısınd<br>ik için bu seçeneği<br>202.1X kimlik doğr<br>ik doğrulama yönter<br>oft: Korumalı EAP (F<br>oturum açtığımda bı<br>ta <b>3</b> | la kimilk doğrulamalı ağ erişimi<br>işaretleyin.<br>ulamasını etkinleştir 1<br>ni seçin: 2 4<br>PEAP) V Aya<br>u bağlantı için kimilk bilgilerimi | H<br>rhar |  |
| > Vetk                                             | ilendirilmemiş ağ eri<br>Ək Ayarlar                                                                                                    | şimine geri döndür                                                                                                    |           |  |
|                                                    |                                                                                                    |                                                                                                    |           |  |
|                                                    |                                                                                                    |                                                                                                    |           |  |
|                                                    |                                                                                                    |                                                                                                    |           |  |

Gelen ekranda 1.numara Sertifika doğrulayarak sunucunun kimliğini onayla seçeneğini resimde görüldüğü gibi boş bırakınız ve 2.numara yapılandır tabını tıklayınız.

1

| Sertifikasını doğrulayarak sunucunun kimliğini onayla 🧃                                                                                                    |            |        |
|----------------------------------------------------------------------------------------------------|------------|--------|
| Bu sunuculara bağları (örnekler:srv1;srv2;. *srv3co                                                                                                    | m):        |        |
| Guvenilen Köl: Sertifika Yetkilleri:                                                                                                    |            |        |
| AffirmTrust Commercial Baltimore CyberTrust Root Certum CA Certum Trusted Network CA Class 3 Public Primary Certification Authority COMODO RSA Certification Authority | ~          |        |
| Bağlamadan önceki bildirimler:                                                                                                    |            |        |
| Sunucunun kimliği doğrulanamazsa kullanıcıya bildir                                                                                                    | ×          |        |
| Kimlik Doğrulama Yöntemi Seç:                                                                                                    | 2          |        |
| Güvenli parola (EAP-MSCHAP v2) V                                                                                                    | Yapılandır | $\sim$ |
| Hızlı Yeniden Bağlanmayı Etkinleştir<br>Sunucu TLV şifre tabanlı bağlama sunmuyorsa, bağlantıyı<br>Kımlık Gizliliğini Etkinleştir                                      | kes        |        |

Bayburt Üniversitesi Bilgi İşlem Daire Başkanlığı

Gelen Ekranda 1.numara Otomatik olarak Windows oturum açma adımı ve parolamı (varsa etki alanımı) kullan seçeneği resimde görüldüğü gibi boş bırakılarak tamamı tıklayınız. Daha sonra 2.numara tamam tıklayınız

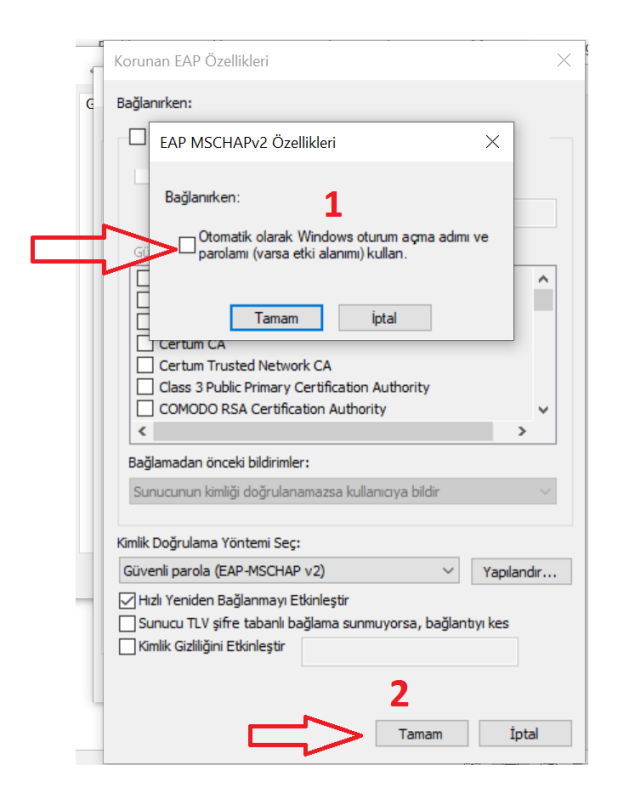

Yine acık olan ekranımızda 1. Numaralı Ek Ayarlar tabını tıklayınız. Acılan pencerede 3.numaralı Kimlik doğrulama modunu belirt seçeneğini işaretleyiniz. Daha sonra 2. numarada belirtilen Kullanıcı kimlik doğrulaması seçeneğini seçilerek 4.numara tamam tabını tıklayınız. En son olarak 5. numarada belirtilen tamam tabını tıklayarak ayarlarımızı sonlandırıyoruz.

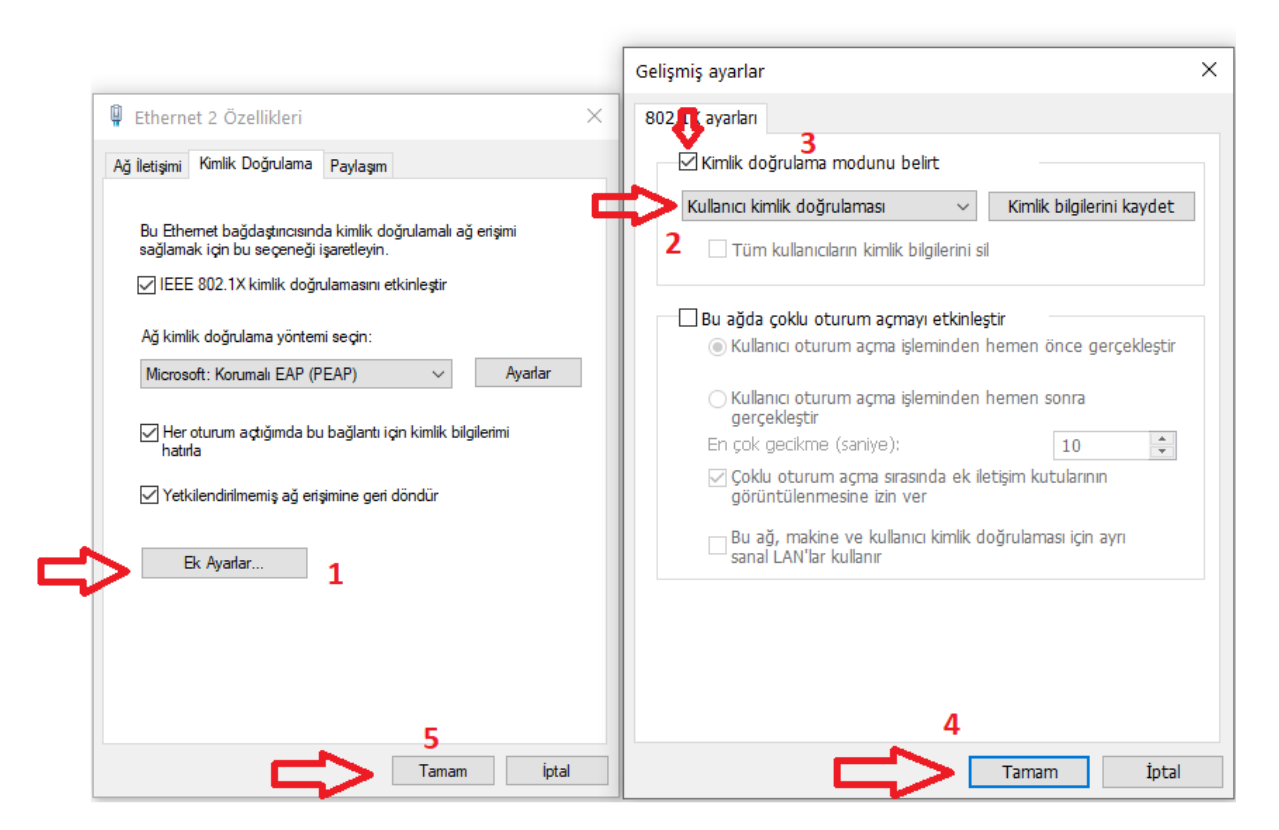

İşlemleri tamamladıktan sonra kabloyu söküp taktığınızda gelen kimlik denetimi ekranına kullanıcı adı ve şifrenizi girerek ağ kaynaklarına erişebilirsiniz. Kullanmakta olduğunuz eposta(Bayburt.edu.tr) hesabınızda şifre değişikliği yaptığınızda yeni şifrenizi resimde görüldüğü gibi yazmanız gerekmektedir.

| Windows Securi | ty                               |    |        | $\times$ |                                                                            |
|----------------|----------------------------------|----|--------|----------|----------------------------------------------------------------------------|
| Sign in        |                                  |    |        |          |                                                                            |
| 8              | User name<br>Password<br>Domain: |    |        |          | eposta Kullanıcı Adınız<br>(@bayburt.edu.tr<br>olmadan)<br>Eposta Şifreniz |
|                |                                  | ОК | Cancel |          |                                                                            |

# Bayburt Üniversitesi Bilgi İşlem Daire Başkanlığı

Eposta: <a href="mailto:bim@bayburt.edu.tr">bim@bayburt.edu.tr</a>